## Comment accéder à la page de votre association pour faire une mise à jour

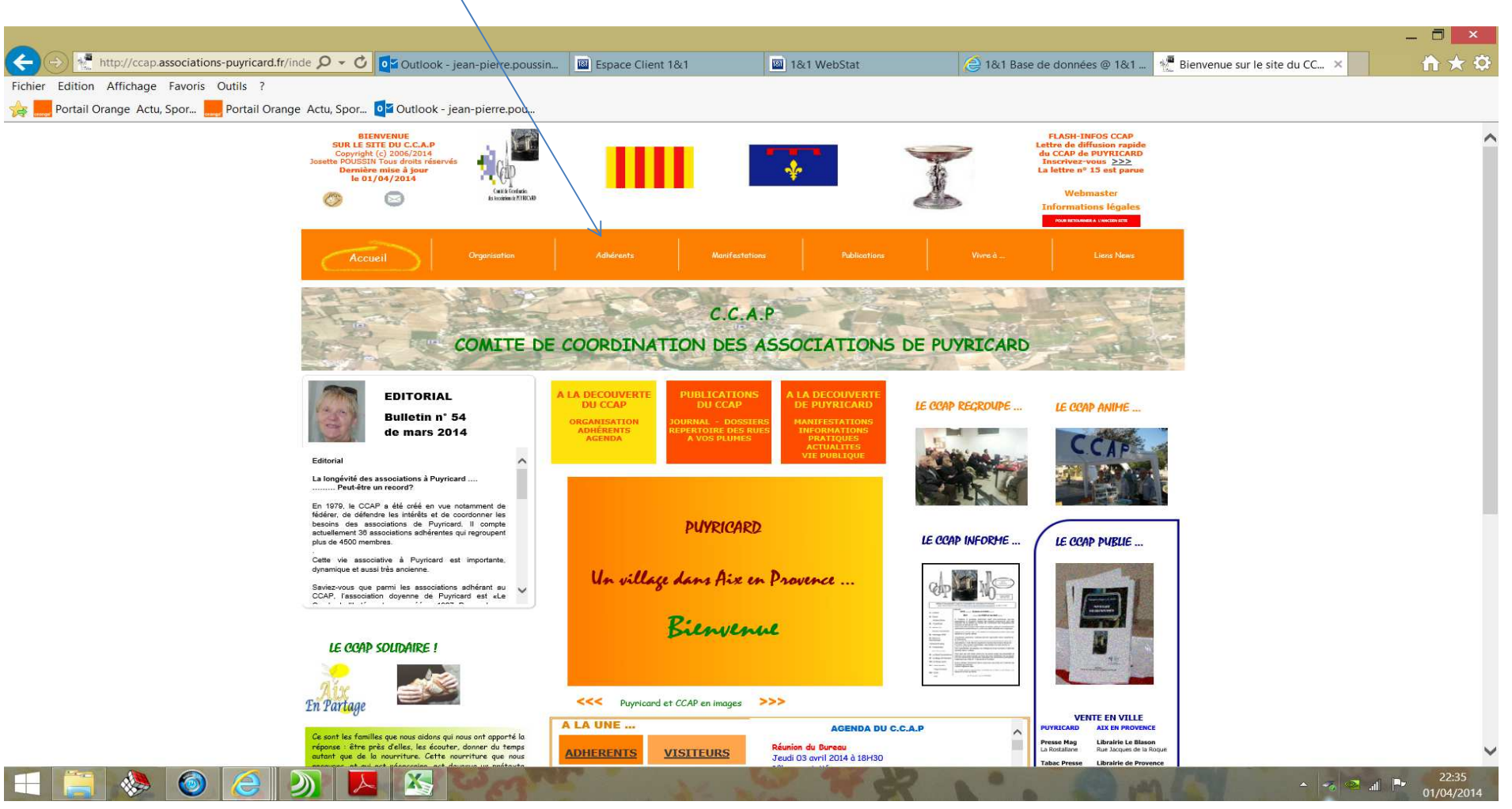

## En arrivant sur le site, CLIQUER SUR ADHERENTS

En arrivant sur la page ADHERENTS, aller vers le bas en utilisant l'ascenseur jusqu'à trouver le tableau vert ci-dessous

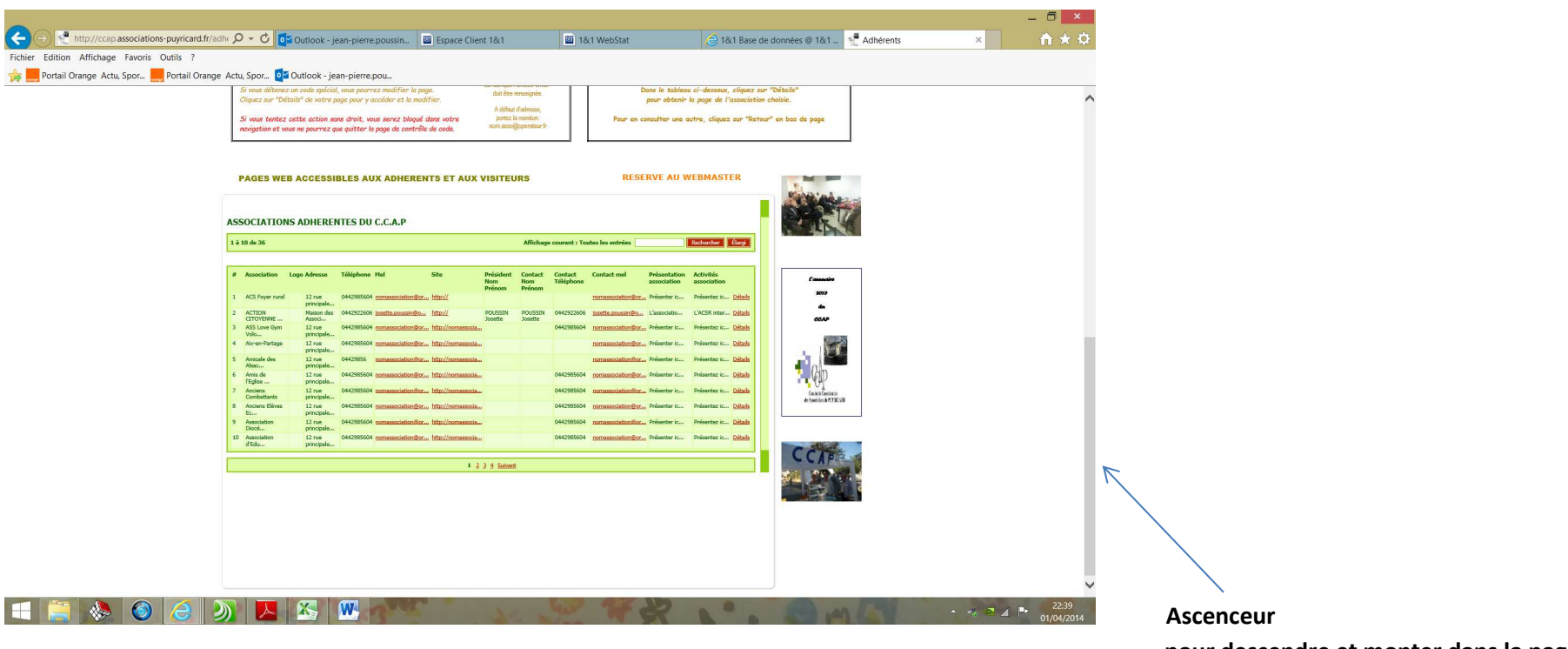

pour descendre et monter dans la page

Rechercher votre association dans l'une des 4 pages Elles sont dans l'ordre aplhabétique

## Lorsque vous avez trouvé votre association, cliquer sur Détails

|   | P                                  | AGES WE                | B ACCESSI            | BLES AU    | JX ADHEREN        | TS ET AUX           | VISITEU                    | RS                       |                      | RESE              | RVE AU V                    | VEBMAST                  | ER             | AN AL                       |   |
|---|------------------------------------|------------------------|----------------------|------------|-------------------|---------------------|----------------------------|--------------------------|----------------------|-------------------|-----------------------------|--------------------------|----------------|-----------------------------|---|
| 1 | ASSOCIATIONS ADHERENTES DU C.C.A.P |                        |                      |            |                   |                     |                            |                          |                      |                   |                             | 5                        |                |                             |   |
|   |                                    | o de oo                |                      |            |                   |                     |                            | Antenag                  | e courant i ro       |                   |                             |                          | Lorg           |                             |   |
|   | #                                  | Association            | Logo Adresse         | Téléphone  | Mel               | Site                | Président<br>Nom<br>Prénom | Contact<br>Nom<br>Prénom | Contact<br>Téléphone | Contact mel       | Présentation<br>association | Activités<br>association |                | [ annuaire                  |   |
|   | 1                                  | ACS Foyer rural        | 12 rue               | 0442985604 | nomassociation@or | . <u>http://</u>    | Prenom                     | Prenom                   |                      | nomassociation@or | Présenter ic                | Présentez ic             | Détails        | 2013                        |   |
|   | 2                                  | ACTION<br>CITOYENNE    | Maison des<br>Associ | 0442922606 | josette.poussin@o | http://             | POUSSIN                    | POUSSIN                  | 0442922606           | josette.poussin@o | L'associatio                | L'ACSR inter             | Détails        | ан<br>ССАР                  |   |
|   | 3                                  | ASS Love Gym<br>Volo   | 12 rue<br>principale | 0442985604 | nomassociation@or | http://nomassocia   |                            |                          | 0442985604           | nomassociation@or | Présenter ic                | Présentez ic             | Détails        |                             |   |
|   | 4                                  | Aix-en-Partage         | 12 rue<br>principale | 0442985604 | nomassociation@or | http://nomassocia   |                            |                          |                      | nomassociation@or | Présenter ic                | Présentez ic             | Détails        |                             |   |
|   | 5                                  | Amicale des<br>Alsac   | 12 rue<br>principale | 04429856   | nomassociation@or | http://nomassocia   |                            |                          |                      | nomassociation@or | Présenter ic                | Présentez ic             | <u>Détails</u> |                             |   |
|   | 6                                  | Amis de<br>l'Eglise    | 12 rue<br>principale | 0442985604 | nomassociation@or | http://nomassocia   |                            |                          | 0442985604           | nomassociation@or | Présenter ic                | Présentez ic             | <u>Détails</u> | - Cap                       |   |
|   | 7                                  | Anciens<br>Combattants | 12 rue<br>principale | 0442985604 | nomassociation@or | http://nomassocia   |                            |                          | 0442985604           | nomassociation@or | Présenter ic                | Présentez ic             | <u>Détails</u> | Conté de Coordination       |   |
|   | 8                                  | Anciens Elèves<br>Ec   | 12 rue<br>principale | 0442985604 | nomassociation@or | . http://nomassocia |                            |                          | 0442985604           | nomassociation@or | Présenter ic                | Présentez ic             | <u>Détails</u> | 45 ASSICTIONS IN PLY INCLUS |   |
|   | 9                                  | Association<br>Diocé   | 12 rue<br>principale | 0442985604 | nomassociation@or | http://nomassocia   |                            |                          | 0442985604           | nomassociation@or | Présenter ic                | Présentez ic             | Détails        |                             |   |
|   | 10                                 | Association<br>d'Edu   | 12 rue<br>principale | 0442985604 | nomassociation@or | . http://nomassocia |                            |                          | 0442985604           | nomassociation@or | Présenter ic                | Présentez ic             | <u>Détails</u> |                             |   |
|   |                                    |                        |                      |            |                   | 2 2<br>2            |                            |                          |                      |                   |                             |                          |                | CCAP                        | - |
|   |                                    |                        |                      |            |                   | 1 2                 | <u>3 4 Suivant</u>         |                          |                      |                   |                             |                          |                | AND AND AND                 |   |

## Vous obtenez cette fenêtre

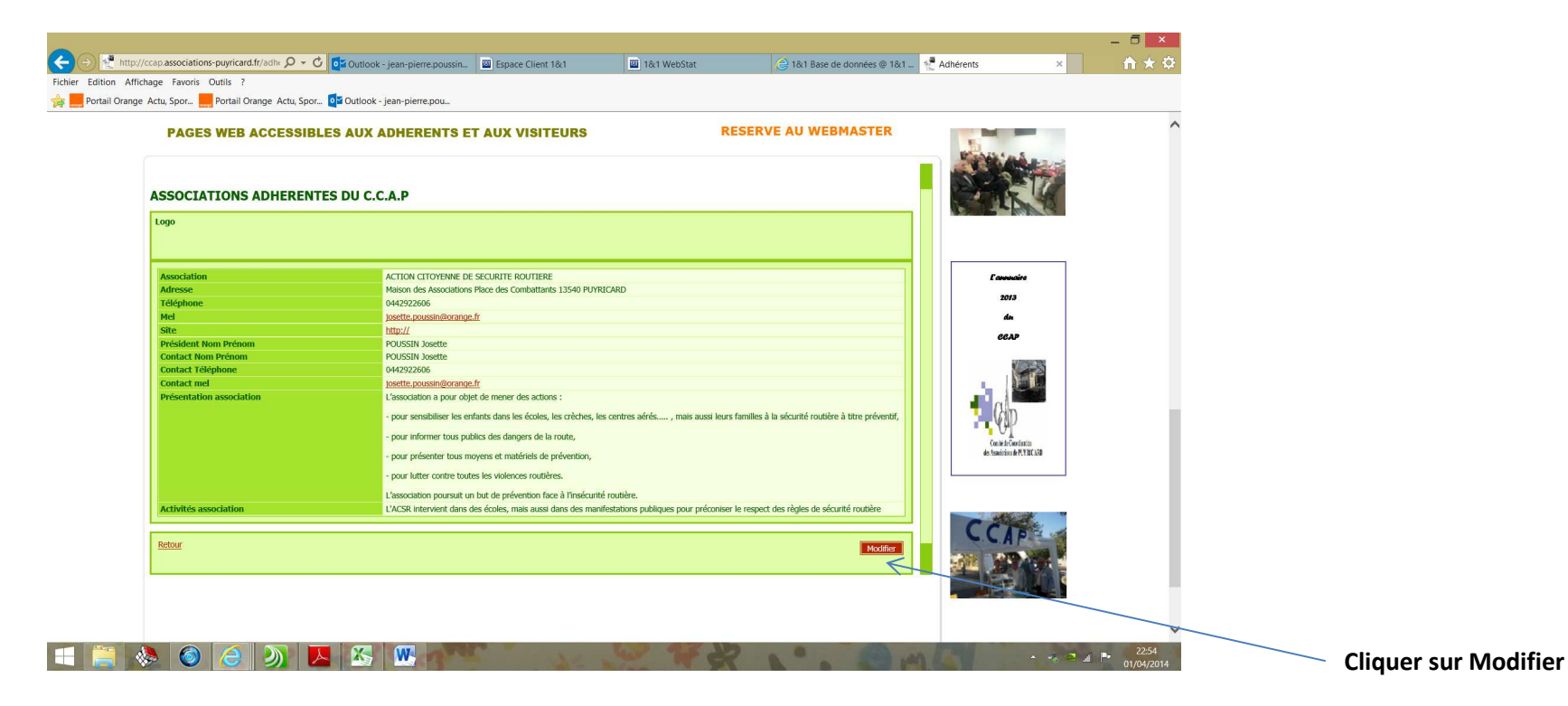

- 🗇 🗡 1&1 WebStat (+) 👷 http://ccap.associations-puyricard.fr/adh: 🔎 🖛 🕐 🚺 Outlook (1) - jean-pierre.pouss... 🔟 Espace Client 1&1 😂 1&1 Base de données @ 1&1 \_ 📲 Adhérents Fichier Edition Affichage Favoris Outils ? 👷 🔜 Portail Orange Actu, Spor... 🔜 Portail Orange Actu, Spor... 🚺 Outlook - jean-pierre.pou... RESERVE AU WEBMASTER PAGES WEB ACCESSIBLES AUX ADHERENTS ET AUX VISITEURS Barris Barris ASSOCIATIONS ADHERENTES DU C.C.A.P Mot de passe •••••• Continuer Commaine 2013 de CCAP Con te de Coordination des Associations de PLY NC ARD = 🚞 🚸 🥥 🥭 🔊 🔼 🔣 📟

Vous obtenez cette fenêtre. Vous pouvez alors saisir le code (il est masqué) puis cliquer sur Continuer

Vous obtenez cette page dans laquelle vous apportez toutes modifications utiles. A la fin, n'oubliez pas d'enregistrer votre travail !

| Edition Affichage Favoris Outils ?             |                                   |                                                                                                    | G fut base de     | donnees e fort =                      |     |
|------------------------------------------------|-----------------------------------|----------------------------------------------------------------------------------------------------|-------------------|---------------------------------------|-----|
| Portail Orange Actu, Spor Portail Orange Actu, | Spor Of Outlook - jean-pierre.pou |                                                                                                    |                   |                                       |     |
| P                                              | AGES WEB ACCESSIBLES AUX /        | DHERENTS ET AUX VISITEURS RESI                                                                                                    | ERVE AU WEBMASTER |                                       |     |
| Piot                                           | de passe                          | 4CSR-0001                                                                                                    |                   |                                       | - / |
| Asse                                           | ciation                           | ACTION CITOYENNE DE SECURITE RO                                                                                                    |                   |                                       |     |
| Log                                            | ,                                 | Parcourir                                                                                                    |                   | Laurain                               |     |
| Adm                                            | 1538 ·                            | Maison des Associations Place des Combattants 13540                                                                                                    |                   | 2013                                  |     |
| Télé                                           | phone                             | 0442922606                                                                                                    |                   | -                                     |     |
| Mel                                            |                                   | josette.poussin@orange.fr                                                                                                    |                   | CCAP                                  |     |
| Site                                           |                                   | http://                                                                                                    |                   | 10000                                 |     |
| Prá                                            | ident Nom Prénom                  | POUSSIN Josette                                                                                                    |                   |                                       |     |
| Com                                            | tact Nom Prénom                   | POUSSIN Josette                                                                                                    |                   |                                       |     |
| Con                                            | tact Téléphone                    | 9442922606                                                                                                    |                   | i i i i i i i i i i i i i i i i i i i |     |
| Con                                            | tact mel                          | josette.poussin@orange.fr                                                                                                    |                   | Canity in Generation                  |     |
|                                                | entration essociation             | Searchine apor dept de mener de estion :<br>— par establiste encleta des las cisacias, las cisidas, las castes este<br>sur tendens à la siciliari a notaria à ten potentif,<br>par enformate sur potentia de las contes<br>par enformate runa moyeres et autoritados de privenzion,<br>par latter castes tendes las volences mutilens.<br>Liascandono paranti un las de prévention fina à l'insécutió costelles. |                   | ССАР                                  |     |
| , Add                                          | vités association                 | VCC intervent den de close, mai suari den de marketations pológues pour pricoreser la<br>respect de régle de closeff trobbre                                                                                                    |                   |                                       |     |

Rappel : Votre mot de passe doit être modifié au premier usage puis tous les 6 mois Plus il sera compliqué, plus il sera difficile à trouver Lorsque vous avez cliqué sur Enregistrer, vous arrivez sur la page qui suit. Pour revenir à la page de votre association, cliquer sur cette flèche

|                                                  |                                                                                                    |                                                                        |                            |                                                      |                                                                                                    | _ 🖬 ×                     |
|--------------------------------------------------|----------------------------------------------------------------------------------------------------|------------------------------------------------------------------------|----------------------------|------------------------------------------------------|----------------------------------------------------------------------------------------------------|---------------------------|
| + ttp://ccap.associations-puyricard.fr/adh       | タ - C Outlook - jean-pierre.poussin                                                                                    | Bspace Client 1&1                                                      | 🔟 1&1 WebStat              | 👌 1&1 Base de données @ 1&1                          | Adhérents                                                                                                    | × 🗎 🛧 🌣                   |
| Fichier Edition Affichage Favoris Outils ?       | 1                                                                                                    |                                                                        |                            |                                                      |                                                                                                    |                           |
| 눩 🔜 Portail Orange Actu, Spor 🔜 Portail Orange A | Actu, Spor 📴 Outlook - jean-pierre.pou                                                                                 |                                                                        |                            |                                                      |                                                                                                    |                           |
|                                                  | Cliquez sur "Détails" de votre page pour y accéder et la m                                                             | doit ette renseignee.<br>A défeir                                      | pour obtenir la            | page de l'association choisie.                       |                                                                                                    | ^                         |
|                                                  | Si vous tentez cette action sans droit, vous serez bloqu<br>navigation et vous ne pourrez que quitter la page de contr | ef dans votre portez la mention:<br>ôle de code. nom asso@operateur.fr | Pour en consulter une autr | re, cliquez sur "Retour" en bas de page              |                                                                                                    |                           |
|                                                  |                                                                                                    |                                                                        |                            |                                                      |                                                                                                    |                           |
|                                                  | PAGES WEB ACCESSIBLES AUX ADHERI                                                                                       | ENTS ET AUX VISITEURS                                                  | RESERVE AU WE              | BMASTER                                              |                                                                                                    |                           |
|                                                  | ASSOCIATIONS ADHERENTES DU C.C.A.P                                                                                     |                                                                        |                            |                                                      | 7                                                                                                    |                           |
| 1                                                | Mot de passe                                                                                                    |                                                                        |                            |                                                      |                                                                                                    |                           |
| Ĩ                                                | Continuer                                                                                                    |                                                                        |                            |                                                      |                                                                                                    |                           |
|                                                  |                                                                                                    |                                                                        |                            | 2018                                                 |                                                                                                    |                           |
|                                                  |                                                                                                    |                                                                        |                            | 4.<br>(2.1.2                                         |                                                                                                    |                           |
|                                                  |                                                                                                    |                                                                        |                            |                                                      | 8                                                                                                    |                           |
|                                                  |                                                                                                    |                                                                        |                            |                                                      |                                                                                                    |                           |
|                                                  |                                                                                                    |                                                                        |                            | T (AP                                                |                                                                                                    |                           |
|                                                  |                                                                                                    |                                                                        |                            | Content Constant in<br>det Staad nich de 17.1201.120 | a                                                                                                    |                           |
|                                                  |                                                                                                    |                                                                        |                            |                                                      |                                                                                                    |                           |
|                                                  |                                                                                                    |                                                                        |                            | CCAP                                                 | and the second second se |                           |
|                                                  |                                                                                                    |                                                                        |                            |                                                      |                                                                                                    |                           |
|                                                  |                                                                                                    |                                                                        |                            |                                                      |                                                                                                    |                           |
|                                                  |                                                                                                    |                                                                        |                            |                                                      |                                                                                                    |                           |
|                                                  |                                                                                                    |                                                                        |                            |                                                      |                                                                                                    |                           |
|                                                  |                                                                                                    |                                                                        |                            |                                                      |                                                                                                    |                           |
|                                                  |                                                                                                    |                                                                        |                            |                                                      |                                                                                                    | ~                         |
| 📑 📄 🔌 🎯 🥭 🔊                                      |                                                                                                    | 1 - 3 × 2                                                              | 2 TR                       | Nº. 8 H                                              | a lat -                                                                                                    | % 🖾 📕 23:10<br>01/04/2014 |

Vous obtenez ce résultat. Voir plus bas.

| Mutp://ccap.associations-puyricad.ft/adm (P + C) O Control to the second second | n ★ Φ               |
|----------------------------------------------------------------------------------------------------|---------------------|
| Fichier Edition Affichage Favoris Outils ?                                                                                                    | ^                   |
| Portail Orange Actu, Spor Portail Orange Actu, Spor De Outlook - jean-pierre.pou                                                                                                    | ^                   |
| PAGES WEB ACCESSIBLES AUX ADHERENTS ET AUX VISITEURS                                                                                                    | ^                   |
| Meno   Marco du autoritorite du consultativa 1280     Didporto   Marco du autoritorite du consultativa 1280     Didporto   Marco du autoritorite du consultativa 1280     Met   Marco du autoritorite du consultativa 1280     Met   Marco du autoritorite du consultativa 1280     Met   Marco du autoritorite du consultativa 1280     Marco du autorite du consultativa 1280   Marco du autorite du consultativa 1280     Marco du autorite du consultativa   Marco du autorite du consultativa     Constat Rimo Position   Marco du autorite du consultativa     Constat Rimo Position   Marco du autorite du consultativa     Constat Rimo Position   Marco du autorite du consultativa consultativa     Constat Rimo Position   Marco du autorite du consultativa consultativa     Constat Rimo Position   Marco du autorite du consultativa     Constat Rimo Position   Marco du autorite du consultativa     Constat Rimo Position   Positiva du consultativa consultativa consultativa     Constat Rimo Position   Positiva du consultativa consultativa du consultativa     Constat Rimo Positiva du consultativa du consultativa du consultativa   Positiva du consultativa du consultativa     Constat Rimo Positiva du consultativa du consultativa   Positiva du consultativa du consultativa du consulta                                                                                                    |                     |
|                                                                                                    | 23:13<br>01/04/2014 |

**Cliquer sur retour** 

Vous revenez alors sur le tableau vert d'origine (celui décrit page 2)

Je vous souhaite bonne mise à jour.

N'oubliez que plus celle-ci est fréquente mieux vous informez vos adhérents.

Votre site du CCAP est mis à jour en moyenne 10 fois par mois